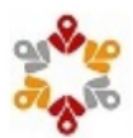

## Staatliche Realschule Freising Gute Änger, Gute Änger 34, 85356 Freising

Thomas Gute-Änger Vater von Hector-Pascal Gute-Änger (10F) Nimmerlandstr. 7 123456 Hook

Freising, 16.06.2023

## Anmeldung eines Elternaccounts im Schulmanager

Sehrgeehrter Herr Gute-Änger,

bitte gehen Siefolgendermaßen vor, um sich im Schulmanageranzumelden:

1. Rufen Siehttps://login.schulmanager-online.de in Ihrem Browser am Computer, Tablet oder Smartphone auf oder installieren Siedie App "Schulmanager Online".

2. Geben Sie unter "Erstmalig anmelden" folgenden Zugangscodeein:

Hier finden sie ihren persönlichen Zugangscode

und klicken Sieauf "Anmelden".

Falls Sie mehrere Kinder an der Schule haben und somit mehrere Zugangscodeserhalten, starten Sie mit einem beliebigen Code. Im zweiten Schritt können Sie weitere Codeseingeben und erhalten so einen Account für alle Ihre Kinder.

XXXXXX

3. In den nächsten Schritten geben Sie Ihre E-Mail-Adresse an und wählen das Passwort, mit dem Sie sich in Zukunft einloggen. Sie können sich auch ohne E-Mail-Adresse anmelden. In diesem Fall erzeugt SchulmanagerOnline einen Benutzernamen aus Ihrem Nachnamen und einer Zahl, z. B. "weber53". Wir empfehlen Ihnen jedoch, Ihre E-Mail-Adresse anzugeben. Sokönnen Sie Ihr Passwort zurücksetzen, falls Sie es vergessen. Außerdem informiert SchulmanagerOnline Sie, wenn neue Informationen bereitstehen.

Jetzt sind Sie angemeldet und können diesen Zettel wegwerfen. Um sich wieder im Schulmanager einzuloggen, geben Sie auf der Seite rechts oben den Benutzernamen/ die E-Mail-Adresse sowie das gewählte Passwort ein und klicken auf "Einloggen".

Bei Problemenfnden SieHilfe unter: https://www.schulmanager-online.de/hilfe.html

Herzliche Grüße

Staatliche Realschule Freising Gute Änger